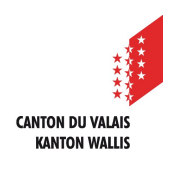

1

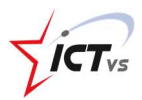

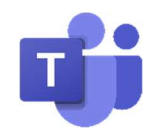

## **COMMENT OUVRIR UNE VISIOCONFÉRENCE INSTANTANÉE AVEC UNE OU PLUSIEURS PERSONNES**?

Tutoriel pour un environnement Windows et Mac OSX Version 3.0 (28.09.2020)

## CRÉATION D'UNE VISIOCONFÉRENCE

Dans l'onglet « Calendrier », cliquez sur « Démarrer une réunion ».

|                       | ٩                            | Rechercher     |                    |                  |             |                       |                         | NB                 |
|-----------------------|------------------------------|----------------|--------------------|------------------|-------------|-----------------------|-------------------------|--------------------|
| <b>A</b> ctivité      | Ē                            | Calendrier     |                    |                  | 0           | Qª Démarrer une réuni | on + No                 | uvelle réunion     |
| Conversation          | (**)                         | Aujourd'hui <  | > août 2020        | - septembre 2020 | ~           |                       | 🖨 Ser                   | naine de travail 🗸 |
| tiji<br>Équipes       |                              | 31<br>Lundi    | <b>01</b><br>Mardi | 02<br>Mercredi   | 03<br>Jeudi | 04<br>Vendredi        | 05<br><sub>Samedi</sub> | 06<br>Dimanche     |
| Devoirs<br>Calendrier | 8h                           |                |                    |                  |             |                       |                         |                    |
| C<br>Appels           | 9h                           |                |                    |                  |             |                       | 1                       |                    |
| Ôt                    | eams                         | s.microsoft.co | om/_#/calen        | darv2            |             |                       |                         |                    |
| tea                   | teams.microsoft.com souhaite |                |                    |                  |             |                       |                         |                    |
| Ŷ                     | Utiliser votre micro         |                |                    |                  |             |                       |                         |                    |
| •                     | Utiliser votre caméra        |                |                    |                  |             |                       |                         |                    |
|                       |                              |                | Autoriser          | Bloquer          |             |                       |                         |                    |
| 2                     | Enti                         | rez le nom d   | e votre visio      | oconférence      |             |                       |                         |                    |
| 3                     | Cliq                         | uez sur « Re   | joindre mai        | intenant »       |             |                       |                         |                    |

Cliquez sur « Rejoindre maintenant »

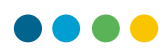

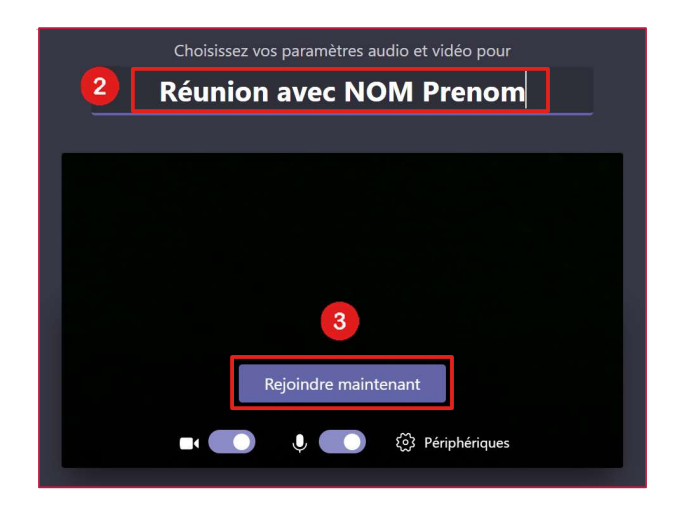

## **INVITER QUELQU'UN**

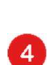

6

Vous avez la possibilité d'inviter une ou plusieurs personnes.

Entrez l'adresse e-mail (@edu.vs.ch) des personnes que vous souhaitez inviter. L'appel est lancé. Vous obtenez directement le statut de la personne contactée (indisponible, appel en cours...).

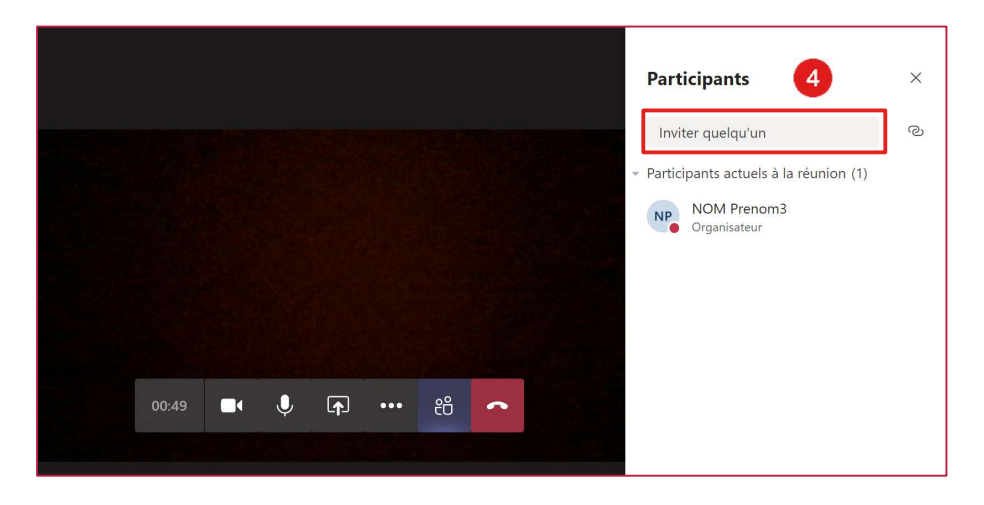

Vous avez également la possibilité d'inviter quelqu'un en lui transmettant un lien de connexion.

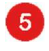

1

Cliquez sur le bouton « Copier les informations de participation ». Le lien est copié dans votre presse-papier.

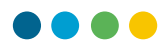

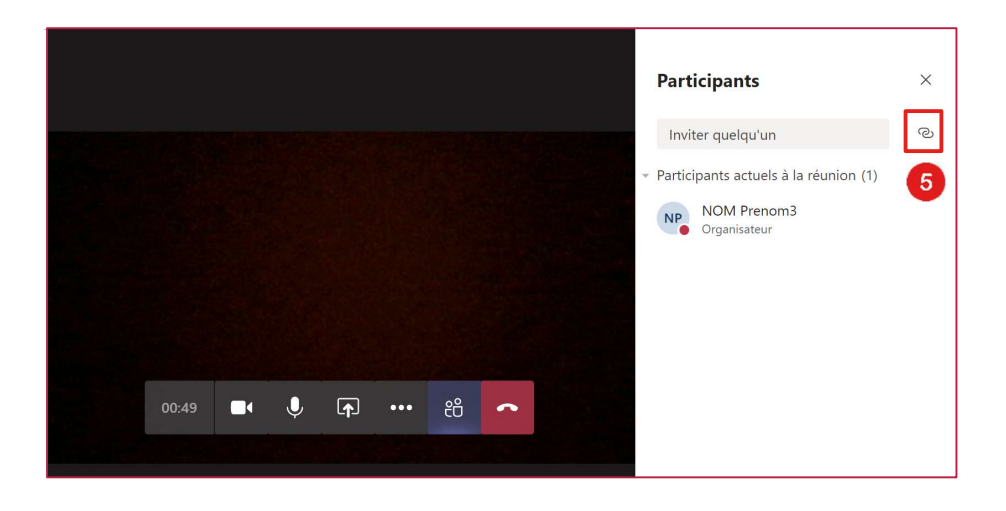

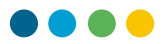

() Vous pouvez ensuite coller ce lien en utilisant l'outil de transmission que vous souhaitez (messagerie, plateforme de communication...). Chaque personne qui cliquera sur ce lien pourra rejoindre la visioconférence en cours.

| Rejoinc<br>En savoir p | lus sur Teams Options de réunior  | <u>t Teams</u>                        |
|------------------------|-----------------------------------|---------------------------------------|
| ****                   | CANTON DU VALAIS<br>KANTON WALLIS | ICTvs                                 |
| L'applicat<br>Aide     | ion Teams est disponible pou      | r les enseignants du canton du Valais |

## AUTORISER LES INVITÉS À REJOINDRE LA VISIOCONFÉRENCE

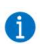

Lorsqu'un invité se connecte, vous recevez ce genre de message.

| P                                              | N              |  |  |  |  |
|------------------------------------------------|----------------|--|--|--|--|
| Prénom Nom<br>patiente dans la salle d'attente |                |  |  |  |  |
| ະື <sup>+</sup> Afficher la salle d'attente    | ✓ Faire entrer |  |  |  |  |

« Afficher la salle d'attente » vous permet d'accéder à l'ensemble des participants à votre vidéo conférence.

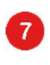

6

« Faire entrer » vous permet d'autoriser les participants qui se trouvent dans la salle d'attente à accéder à la visioconférence.

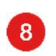

Ces élèves sont en attente de rejoindre la visioconférence.

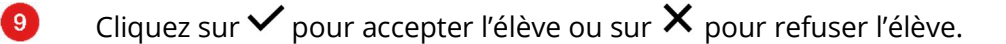

| Participants                                              | × |
|-----------------------------------------------------------|---|
| Inviter quelqu'un 8                                       | S |
| <ul> <li>Dans la salle d'attente (1)</li> </ul>           | 9 |
| PN Prénom Nom<br>Invité                                   | × |
| <ul> <li>Participants actuels à la réunion (1)</li> </ul> |   |
| NOM Prenom3<br>Organisateur                               |   |

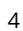

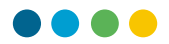

- () Vous pouvez également gérer les options suivantes sur chaque participant-:
- 10 ... désactiver le micro du participant
- ... supprimer l'utilisateur de la visioconférence

| Participants ×                                                                                                    |                          |                   |         |  |  |  |
|----------------------------------------------------------------------------------------------------|--------------------------|-------------------|---------|--|--|--|
| Inviter que                                                                                                    | ୍ଦ                       |                   |         |  |  |  |
| Participants actuels à la réunion (2)          NP       NOM Prenom3         Organisateur         PN       Prénom Nom         Invité |                          |                   |         |  |  |  |
| 10                                                                                                    | Ŷ                        | Désactiver le mic | ro du   |  |  |  |
| 52                                                                                                    |                          | Épingler          |         |  |  |  |
| 1                                                                                                    | Supprimer un participant |                   |         |  |  |  |
|                                                                                                    | Z                        | Désigner comme    | partici |  |  |  |

Avant de quitter la visioconférence, assurez-vous de mettre fin à la réunion, sans quoi les élèves pourront continuer à communiquer sans votre présence.

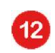

⚠

Cliquez sur le bouton « Options »

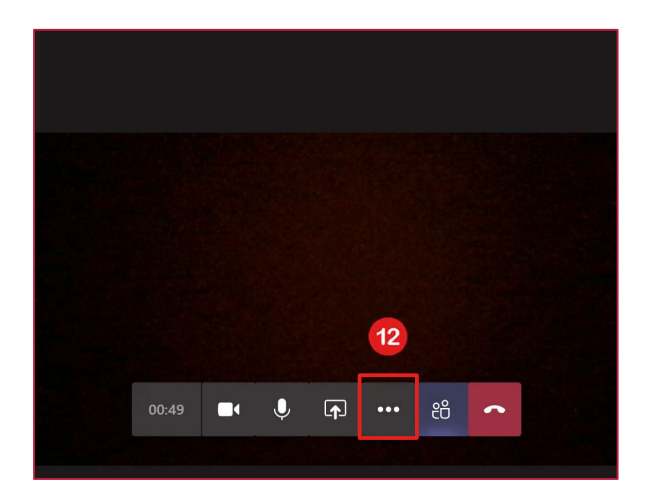

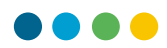

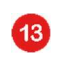

14

Cliquez sur « Mettre fin à la réunion »

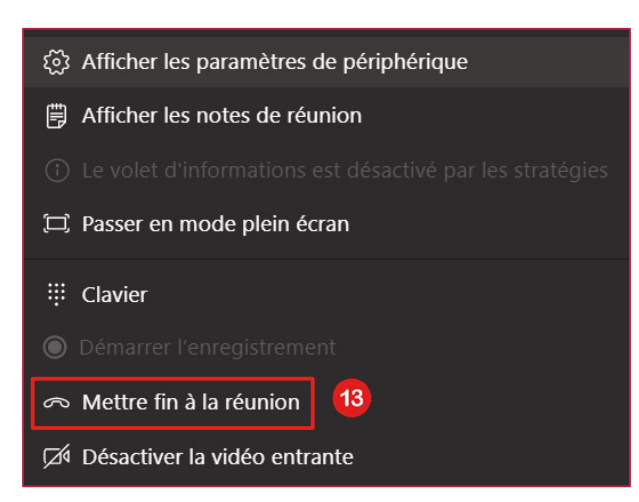

Cliquez sur « Terminer » pour confirmer la fin de la réunion.

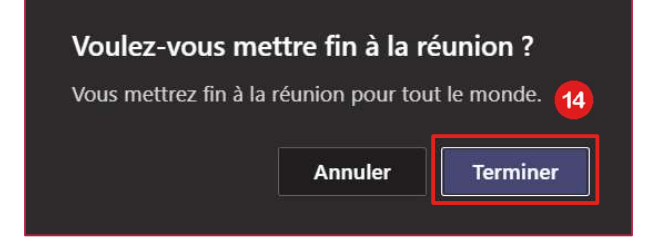